# HV300 基于 Profibus\_DP 总线

组态配置指导文档

深圳市禾望电气股份有限公司 2020-07-18

## 目录

| 1.平台搭建     | 3 |
|------------|---|
| 1.1 通讯协议规定 | 3 |
| 2. 变频器参数配置 | 3 |
|            | 5 |

**摘要:**本文档基于 HV300 系列变频器作为 Profibus\_DP 总线通讯的从站设备,介绍变频器 作为从站的组态配置过程,可作为自动化系统工程师和技术支持工程师在系统集成及产品应 用中的指导手册。减轻产品应用相关人员的手册、文档阅读量等繁重工作,提高自动化系统 工程师和客服工程师工作效率。

### 1.平台搭建

本文档的测试平台由西门子 S7-300 的 PLC 作为控制器,从站为 HV300 系列的工程型 变频器总线采用 Profibus\_DP,如图 1.1 所示,系统测试平台的架构。

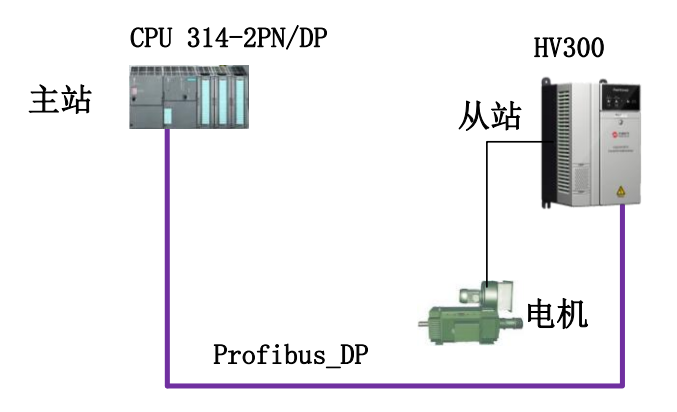

图 1.1HV300 自动化系统架构

#### 1.1 通讯协议规定

为展示系统组态的过程,本文档规定自动化协议如表 1.1 所示:

| 项目    | 主站              | 从站    |
|-------|-----------------|-------|
| 设备类型  | CPU314-2PN/DP   | HCU20 |
| 设备地址  | 2               | 5     |
| 设备 IP | 192.168.0.1     |       |
| 通讯协议  | PPO4:0PKW/6PZD  |       |
|       | <b>丰11</b> 通钮执议 |       |

表 1.1 通讯协议

## 2. 变频器参数配置

HV300 系列的变频器的 DP 通讯,需要选配 HV300 系列的 DP 通讯选件卡,选件卡的型号为:HVPFB,接下来将按步骤介绍变频器侧的参数配置。

1) 选择变频器控制信号源:

| 序号 | 参数        | 说明          | 备注        |
|----|-----------|-------------|-----------|
| 1  | P00.03=2  | 控制方式选择      | 通讯控制      |
| 2  | P00.04=7  | 主设定频率给定通道   | 配件卡给定     |
| 3  | P03. 28=1 | 串口通讯控制字使能   | 0:禁止 1:使能 |
|    |           | 表 2.1 源信号设置 |           |

2) 进入 P21 组参数, P21.01=8255, P21.13=8, 修改完参数, 保存参数, 断电重启;

- 3) 安装 HV-Profibus-V0, DP 通信选件卡,检查 P19.01 号参数是否为 101 (定义选择 DP 通信卡),若 P19.01=101,表示变频器识别到 DP 通信卡,可进行 DP 通信相关 的参数设置;
- 4) 设置与通信相关的其他参数,如表 2.2 所示:

| 序号 | 参数         | 说明       | 备注              |
|----|------------|----------|-----------------|
| 1  | P19.02=5   | 从站地址     | 上位机组态从站站地址      |
| 2  | P19.07=200 | 中断延时     | 视情况设定或默认值       |
| 3  | P19.08=0   | 高低字节发送顺序 | 0: 高字节先发        |
| 4  | P19.09=2   | PPO 格式   | 匹配上位机组态的 PPO 格式 |

表 2.2 通讯协议参数配置

5) 设置与 PLC 数据交换相关的参数,查看 P19.09 的内容,即 PLC 侧的 PPO 通信格 式定义, HV-Profibus-V0 支持 PPo1-PPo5 五种通信格式:

|      | 参数 | 数据   | X   |    | 过程 | 國大部 | X    |   |   |   |   |   |   |   |
|------|----|------|-----|----|----|-----|------|---|---|---|---|---|---|---|
|      | 非很 | 「环PI | PO数 | 据字 | 循环 | PPC | ) 数据 | 字 |   |   |   |   |   |   |
|      | 字  | 字    | 字   | 字  | 字  | 字   | 字    | 字 | 字 | 字 | 字 | 字 | 字 | 字 |
|      | 0  | 1    | 2   | 3  | 0  | 1   | 2    | 3 | 4 | 5 | 6 | 7 | 8 | 9 |
| PPO1 |    |      |     |    |    |     |      |   |   |   |   |   |   |   |
| PPO2 |    |      |     |    |    |     |      |   |   |   |   |   |   |   |
| PPO3 |    |      |     |    |    |     |      |   |   |   |   |   |   |   |
| PPO4 |    |      |     |    |    |     |      |   |   |   |   |   |   |   |
| PPO5 |    |      |     |    |    |     |      |   |   |   |   |   |   |   |

其中,通常使用过程中,只用到过程数据区的映像字,HV300规定变频器接收的 过程字 PZD0 为控制字,PZD1 为频率设定,其他几个过程字通过 P19.10-P19.17 映射定义。即 PZD2- P19.10,PZD3- P19.11,PZD4- P19.12,PZD5- P19.13,PZD6-P19.14,PZD7- P19.15,PZD8- P19.16,PZD9- P19.17;HV300规定变频器接收的 过程字 PZD0 为状态字,PZD1 为频率实际值,其他几个过程字通过 P19.18-P19.25 映射定义。即 PZD2- P19.18,PZD3- P19.19,PZD4- P19.20,PZD5- P19.21,PZD6-P19.22,PZD7- P19.23,PZD8- P19.24,PZD9- P19.25。具体配置根据 PLC 侧应用 需求设置,例如:

| 序号 | PZD 过程字 | 说明                         | 备注     |
|----|---------|----------------------------|--------|
| 1  | 控制字0    | 控制字                        | 不能修改   |
| 2  | 控制字1    | 频率给定值                      | 不能修改   |
| 3  | 状态字 0   | 变频状态                       | 不能修改   |
| 4  | 状态字1    | 变频输出频率反馈                   | 不能修改   |
| 5  | 状态字2    | P19.18=5.14                | 输出电流   |
| 6  | 状态字3    | P19. 19=5. 15              | 输出力矩电流 |
| 7  | 状态字 4   | P19. 20=5. 11              | 输出频率   |
| 7  | 状态字 4   | P19.20=5.11<br>ま 2 3 过程之描述 | 输出频率   |

6) DP选件卡参数设置完毕后,选择 P19.04=1,按确认键后,有关 DP选件卡的 19 组 参数完成写入变频器,参数生效,变频器侧参数设置完成。

## 3.PLC 组态配置

 打开 STEP7,组态硬件配置,以西门子 314C-2PN/DP 为例,安装 HV300 的 GSD 文件,安装过程可参看如 3.1;

| Install GSD Files:                                     | from the directory                          | •                            |           |
|--------------------------------------------------------|---------------------------------------------|------------------------------|-----------|
| C:\Users\whl\Desktop\Standa                            | ard                                         |                              | Browse    |
| File                                                   | Release                                     | Version Lan                  | guages    |
| HV300. gsd                                             |                                             | Def                          | ault      |
| HMSB1811.gsd                                           |                                             | Def                          | ault      |
| HD2000.gsd 3                                           |                                             | Def                          | ault      |
| GSDML-V2. 3-HMS-ABCC-PRT2P-                            | 20140703.xml 07/03/2014 12:00               | 0:00 AM V2.3 Eng             | lish      |
| 点击 options<br>GSD文件的根目<br><u>击 "Install" 安</u><br>件目录。 | 的下拉米里选择安录,选择要安装的目<br>表,选择要安装的目<br>支文件,完成安装局 | 表GSD又件,<br>目标文件,点<br>1、系统会自起 | 远译<br>动更新 |
| 作日求。                                                   |                                             |                              |           |

图 3.1 安装 GSD 文件

2) 新建一条 DP 总线, 在总线中添加一个 HV300 从站;

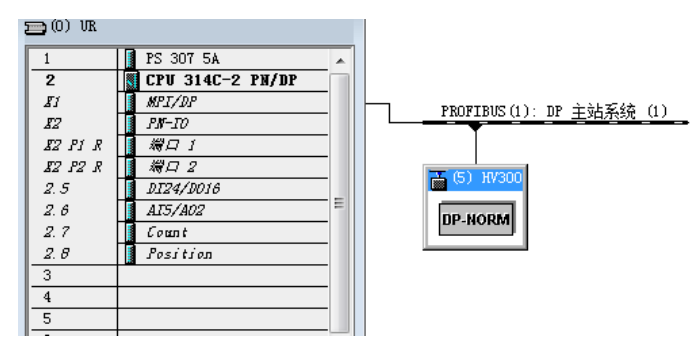

图 3.2 添加从站

配置从站的报文格式,如用 PPO4,选择完 PPO4 后,系统会自动分配 PLC 与变频器的接口地址,示例中的接口地址为过程字 PZD0-PZD5;

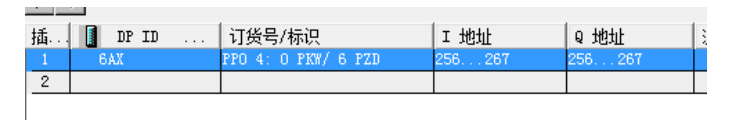

图 3.3 协议配置

即PZD0-256/PZD1-258/PZD2-260/PZD3-262/PZD4-264/PZD5-266,对HV300系列 的变频器来讲,PZD0,PZD1两个字是自定义的,写过程字PZD0是控制字、PZD1 是速度给定值,读过程字PZD0是状态字,PZD1是速度反馈字。其他四个过程字 是用户可以自定义的,比如,读过程字PZD2定义为变频器输出电流,PZD3定义 为输出电压;

 4) 硬件组态配置完成后,编译保存,下载到PLC,下载完硬件组态,变频器DP卡的 通讯信号指示灯会由"红色"变成"绿色",表示变频器已与PLC正常通信;

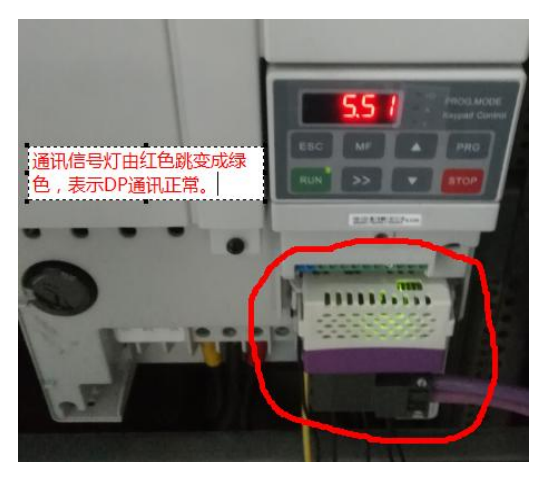

图 3.4 通讯正常指示灯

 5) 写 PLC 控制代码,控制变频器的启动停止、速度给定等命令代码,同时配置监视 变频器的运行状态等数据,确认 PLC 与变频器数据交换正常;

如图 3.5 和图 3.6 所示, PLC 与变频器的数据收发正常,确认通讯组态成功。

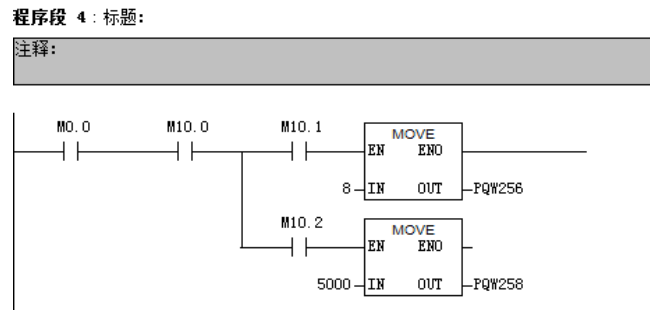

图 3.5 PLC 发送数据

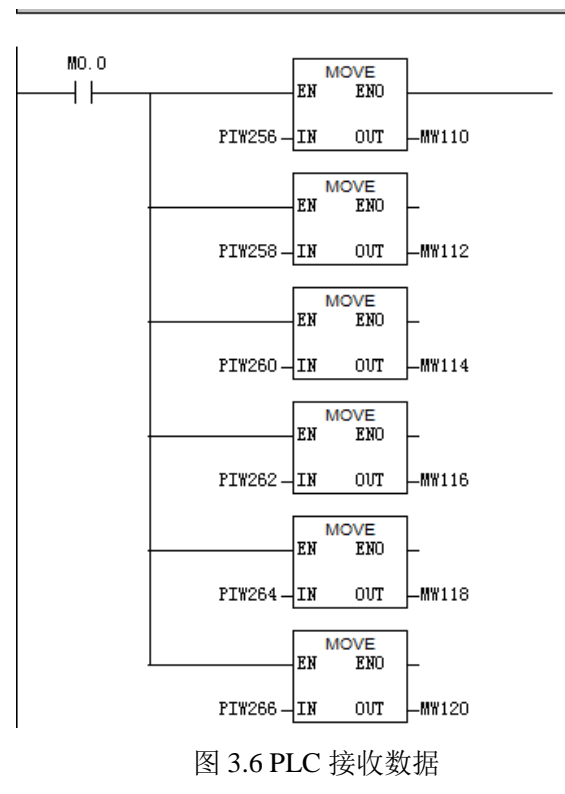